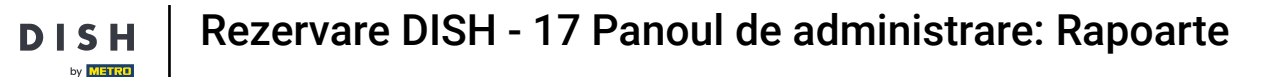

i

Bine ați venit la tabloul de bord pentru rezervare DISH . În acest tutorial, vă vom oferi o prezentare generală a funcției de rapoarte.

| <b>DISH</b> RESERVATION   |                                           |                                   |                        |                    | <b>¢</b> °       | Test Bist    | ro Trainin | g 💽   🤅       |             |        |
|---------------------------|-------------------------------------------|-----------------------------------|------------------------|--------------------|------------------|--------------|------------|---------------|-------------|--------|
| Reservations              | Have a walk-in custo<br>reservation book! | mer? Received a reservation rec   | quest over phone / ema | l? Don't forget to | o add it to your | WALK-IN      |            | D RESERVAT    |             |        |
| Ħ Table plan              | •                                         |                                   | Fri, 22 Sep            | - Fri, 22 Sep      |                  |              |            |               |             |        |
| 🐣 Guests                  | There is <b>1</b> active limi             | t configured for the selected tin | ne period              |                    |                  |              |            | Show r        | nore 🗸      |        |
| Feedback                  |                                           |                                   | - ·· ·                 |                    |                  | <b>#</b> -   |            |               |             |        |
| 🗠 Reports                 |                                           | ⊖ Completed                       | Opcoming               | ⊖ Cano             | celled           |              | <b>2</b> 3 | <b>H</b> 1/50 |             |        |
| 🌣 Settings 👻              | Fri, 22/09/2023                           |                                   |                        |                    |                  |              |            |               |             |        |
| 𝔗 Integrations            | 02:45 PM<br><b>Allergies</b> : Peanuts    | Doe, John                         |                        | 3 guest(s)         | 1-2 (Restaurant) |              | Co         | nfirmed       | ~           |        |
|                           | Print                                     |                                   |                        |                    |                  |              |            |               |             |        |
|                           |                                           |                                   |                        |                    |                  |              |            |               |             |        |
| Too many quests in house? |                                           |                                   |                        |                    |                  |              |            |               | 6           |        |
| Pause online reservations | Designed by Hospitality Digi              | tal GmbH. All rights reserved.    |                        |                    | FAQ              | Terms of use | Imprint    | Data privacy  | Privacy Set | ttings |

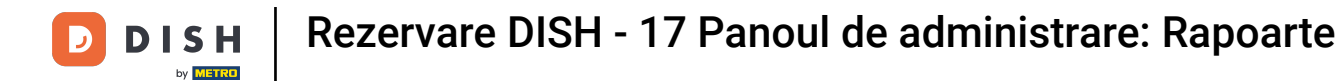

# Pentru a accesa datele, faceți clic pe Rapoarte din meniul din stânga.

| <b>DISH</b> RESERVATION   |                                                                                                    | 🌲 Test Bistro Training 🕤   최초 🗸 🕞                             |
|---------------------------|----------------------------------------------------------------------------------------------------|---------------------------------------------------------------|
| Reservations              | Have a walk-in customer? Received a reservation request over phone / email? Don't forget to add it to your reservation book! | WALK-IN ADD RESERVATION                                       |
| Ħ Table plan              | Fri, 22 Sep - Fri, 22 Sep                                                                                                    |                                                               |
| 🐣 Guests                  | There is <b>1</b> active limit configured for the selected time period                                                       | Show more 🗸                                                   |
| 🕲 Feedback                |                                                                                                    |                                                               |
| 🗠 Reports                 | ○ All ○ Completed                                                                                                    | 🔁 1 🚢 3 🥅 1/50                                                |
| 🏟 Settings 👻              | Fri, 22/09/2023                                                                                                    |                                                               |
| ${\cal O}$ Integrations   | 02:45 PM Doe, John 3 guest(s) 1-2 (Restaura                                                                                  | nt) Confirmed 🗸                                               |
|                           | Print                                                                                                    |                                                               |
| Too many guests in house? | Designed by Hospitality Digital GmbH. All rights reserved.                                                                   | AQ   Terms of use   Imprint   Data privacy   Privacy Settings |

D

### Acum vedeți o prezentare generală a câte rezervări ați primit pe parcursul anilor pe lună.

| <b>DISH</b> RESERVATION   |                                |          |      |     |     |     |     |     |        |         |          | ¢      | • 1   | lest Bist | ro Trair | ning 🕤  | ~ ~       | • |
|---------------------------|--------------------------------|----------|------|-----|-----|-----|-----|-----|--------|---------|----------|--------|-------|-----------|----------|---------|-----------|---|
| Reservations              |                                | Dashbo   | ard  |     |     |     |     |     |        |         |          |        | h     | nsights   |          |         |           |   |
| 🍽 Table plan              |                                |          |      |     |     |     |     |     |        |         |          |        |       |           |          |         |           |   |
| <b>"1</b> Menu            | Summary                        |          |      |     |     |     |     |     |        |         |          |        |       |           | Reserva  | ations  | Guests    |   |
| 🛎 Guests                  |                                |          | Jan  | Feb | Mar | Apr | May | Jun | Jul    | Aug     | Sep      | Oct    | Nov   | Dec       |          |         |           |   |
| Eedback                   |                                | 2020     |      |     |     |     |     |     |        | 0       | 0        | 0      | 3     | 2         |          |         |           |   |
| 🗠 Reports                 |                                | 2021     | 2    | 6   | 4   | 8   | 17  | 8   | 2      | 2       | 7        | 11     | 3     | 7         |          |         |           |   |
| 💠 Settings 👻              |                                | 2022     | 16   | 11  | 9   | 0   | 0   | 7   | ο      | 0       | ο        | 0      | 0     | 0         |          |         |           |   |
| 𝚱 Integrations            |                                | 2023     | 0    | 0   | 0   | 0   | 0   | 0   | 0      | 0       | 4        | 0      | 0     | 0         |          |         |           |   |
|                           |                                |          |      |     |     |     |     |     |        | FEW     | /ER RES  | SERVAT | TIONS |           |          | MORE RE | SERVATION | s |
|                           | Average rating                 |          |      |     |     |     |     |     | Best p | perform | ance     |        |       |           |          |         |           |   |
|                           | Food & drinks: No feedback re  | gistered | yet! |     |     |     |     |     | N / -  |         | 77 -     |        | г     |           |          |         |           |   |
|                           | Service: No feedback registere | ed yet!  |      |     |     |     |     |     | IVI    | ay :    | ⊃I, ⊿    | 202    | 21    |           |          |         |           |   |
|                           |                                |          |      |     |     |     |     |     | 9 rese | rvation | s, 35 gu | ests   |       |           |          |         |           |   |
| Too many quests in house? |                                |          |      |     |     |     |     |     |        |         |          |        |       |           |          |         |           |   |
| Pause online reservations | Guest opinion                  |          |      |     |     |     |     |     | No sh  | ow rate |          |        |       |           |          |         |           |   |

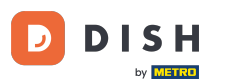

Pentru a vedea o prezentare generală a câți oaspeți v-au vizitat pe parcursul anilor pe lună, faceți clic pe Invitați.

| <b>DISH</b> RESERVATION                                |                             |              |      |     |     |     |     |     |        |         |          | <b>.</b> | • т  | est Bistro | o Training  | $\overline{\mathbf{O}}$ | <u> </u>  |   |
|--------------------------------------------------------|-----------------------------|--------------|------|-----|-----|-----|-----|-----|--------|---------|----------|----------|------|------------|-------------|-------------------------|-----------|---|
| Reservations                                           |                             | Dashboa      | ard  |     |     |     |     |     |        |         |          |          | Ir   | nsights    |             |                         |           |   |
| Ħ Table plan                                           | Summary                     |              |      |     |     |     |     |     |        |         |          |          |      |            | Deservation |                         | Guests    | 1 |
| 🎢 Menu                                                 | Summary                     |              |      |     |     |     |     |     |        |         |          |          |      |            |             |                         | oucous    |   |
| 🐣 Guests                                               |                             |              | Jan  | Feb | Mar | Apr | May | Jun | Jul    | Aug     | Sep      | Oct      | Nov  | Dec        |             |                         |           |   |
| Feedback                                               |                             | 2020         |      |     |     |     |     |     |        | 0       | 0        | 0        | 3    | 2          |             |                         |           |   |
| 🗠 Reports                                              |                             | 2021         | 2    | 6   | 4   | 8   | 17  | 8   | 2      | 2       | 7        | 11       | 3    | 7          |             |                         |           |   |
| 🏟 Settings 👻                                           |                             | 2022         | 16   | 11  | 9   | 0   | 0   | 7   | 0      | 0       | 0        | 0        | 0    | 0          |             |                         |           |   |
| ${\cal O}$ Integrations                                |                             | 2023         | 0    | 0   | 0   | 0   | 0   | 0   | 0      | 0       | 4        | 0        | 0    | 0          |             |                         |           |   |
|                                                        |                             |              |      |     |     |     |     |     |        | FEW     | /ER RES  | SERVAT   | IONS |            | мс          | DRE RES                 | ERVATIONS |   |
|                                                        | Average rating              |              |      |     |     |     |     |     | Best p | perform | ance     |          |      |            |             |                         |           |   |
|                                                        | Food & drinks: No feedback  | < registered | yet! |     |     |     |     |     | Ma     | av 3    | 31. 2    | 202      | 2]   |            |             |                         |           |   |
|                                                        | Service: No feedback regist | tered yet!   |      |     |     |     |     |     | 9 rese | rvation | s, 35 gu | ests     |      |            |             |                         |           |   |
|                                                        |                             |              |      |     |     |     |     |     |        |         |          |          |      |            |             |                         |           |   |
| Too many guests in house?<br>Pause online reservations | Guest opinion               |              |      |     |     |     |     |     | No sh  | ow rate |          |          |      |            |             |                         |           |   |

D

### Veți vedea o prezentare generală a câți oaspeți v-au vizitat în decursul anilor pe lună.

| <b>DISH</b> RESERVATION               |                               |           |      |     |     |     |     |     |        |         |            | ۰      | • 1   | Test Bist | tro Traii | ning 🕤  | )   <u> </u> | • 🗭 |
|---------------------------------------|-------------------------------|-----------|------|-----|-----|-----|-----|-----|--------|---------|------------|--------|-------|-----------|-----------|---------|--------------|-----|
| Reservations                          |                               | Dashbo    | ard  |     |     |     |     |     |        |         |            |        | l     | nsights   |           |         |              |     |
| 🛏 Table plan                          |                               |           |      |     |     |     |     |     |        |         |            |        |       |           | _         |         |              |     |
| 🎢 Menu                                | Summary                       |           |      |     |     |     |     |     |        |         |            |        |       |           | Reserv    | ations  | Guests       |     |
| 🐣 Guests                              |                               |           | Jan  | Feb | Mar | Apr | May | Jun | Jul    | Aug     | Sep        | Oct    | Nov   | Dec       |           |         |              |     |
| Feedback                              |                               | 2020      |      |     |     |     |     |     |        | 0       | 0          | 0      | 11    | 6         |           |         |              |     |
| 🗠 Reports                             |                               | 2021      | 6    | 16  | 15  | 28  | 60  | 24  | 9      | 4       | 27         | 33     | 13    | 25        |           |         |              |     |
| 🌣 Settings 🗸                          |                               | 2022      | 60   | 35  | 33  | 0   | 0   | 27  | 0      | 0       | 0          | 0      | 0     | 0         |           |         |              |     |
| ${oldsymbol \mathscr O}$ Integrations |                               | 2023      | 0    | 0   | 0   | 0   | 0   | 0   | 0      | 0       | 11         | 0      | 0     | 0         |           |         |              |     |
|                                       |                               |           |      |     |     |     |     |     |        | FEW     | /ER RE     | SERVAT | FIONS |           |           | MORE RI | ESERVATIO    | NS  |
|                                       | Average rating                |           |      |     |     |     |     |     | Best p | erform  | ance       |        |       |           |           |         |              |     |
|                                       | Food & drinks: No feedback re | egistered | yet! |     |     |     |     |     | Μ.     |         | Z1 -       |        | г     |           |           |         |              |     |
|                                       | Service: No feedback register | ed yet!   |      |     |     |     |     |     |        |         | , <b>2</b> |        | _ 1   |           |           |         |              |     |
|                                       |                               |           |      |     |     |     |     |     | 9 rese | vation  | s, 35 gu   | 6515   |       |           |           |         |              |     |
| Too many guests in house?             |                               |           |      |     |     |     |     |     |        |         |            |        |       |           |           |         |              |     |
| Pause online reservations             | Guest opinion                 |           |      |     |     |     |     |     | No sh  | ow rate |            |        |       |           |           |         |              |     |

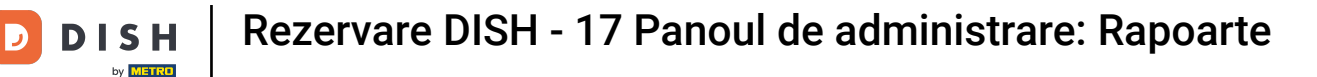

i

Derulând în jos veți avea <mark>informații suplimentare</mark> precum evaluarea medie, opiniile oaspeților, cea mai bună performanță și rata de neprezentare.

| DISH RESERVATION                                                                                |                                                                                                  |                       |                         |               |               |              |               |                         |                |                    | <b>.</b>          | 1             | lest Bis     | tro Trai | ning 💽 | ) 취논 ~ | • |
|-------------------------------------------------------------------------------------------------|--------------------------------------------------------------------------------------------------|-----------------------|-------------------------|---------------|---------------|--------------|---------------|-------------------------|----------------|--------------------|-------------------|---------------|--------------|----------|--------|--------|---|
| <ul> <li>Reservations</li> <li>Table plan</li> <li>Menu</li> <li>Guests</li> </ul>              | 2020<br>2021<br>2022<br>2023                                                                     | 6<br>60<br>0          | 16<br>35<br>0           | 15<br>33<br>0 | 28<br>0<br>0  | 60<br>0<br>0 | 24<br>27<br>0 | 9<br>0<br>0             | 0<br>4<br>0    | 0<br>27<br>0<br>11 | 0<br>33<br>0<br>0 | 11<br>13<br>0 | 6<br>25<br>0 |          |        |        |   |
| <ul> <li>④ Feedback</li> <li>☑ Reports</li> <li>✿ Settings ◄</li> <li>④ Integrations</li> </ul> | Average rating<br>Food & drinks: No feedback registered<br>Service: No feedback registered yet!  |                       | Best p<br>Ma<br>9 reser | PEW           | ance<br>31, 2 | 202<br>ests  | 2]            |                         |                | MORE R             | ESERVATIONS       |               |              |          |        |        |   |
| Too many guests in house?                                                                       | <b>Guest opinion</b><br>Value for money: No feedback registe<br>Would recommend: No feedback reg | red yet!<br>istered y | /et!                    |               |               |              |               | No sho<br>259<br>from C | <b>%</b> in th | e last n           | nonth             |               |              |          |        |        |   |

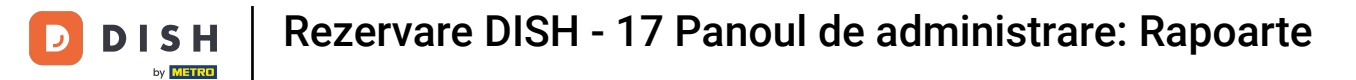

# Pentru a obține mai multe informații despre rezervările în sine, faceți clic pe Perspective .

| <b>DISH</b> RESERVATION   |                              |            |      |     |     |     |     | _   |        |           |            | <b>.</b> | ₽т   | est Bi  | stro Training 🕤 | <u> </u>  | • |
|---------------------------|------------------------------|------------|------|-----|-----|-----|-----|-----|--------|-----------|------------|----------|------|---------|-----------------|-----------|---|
| Reservations              |                              | Dashboa    | ard  |     |     |     |     |     |        |           |            |          | Ir   | nsights |                 |           |   |
| 🛏 Table plan              |                              |            |      |     |     |     |     |     |        |           |            |          |      | C       |                 |           |   |
| 🎢 Menu                    | Summary                      |            |      |     |     |     |     |     |        |           |            |          |      |         | Reservations    | Guests    |   |
| 🛎 Guests                  |                              |            | Jan  | Feb | Mar | Apr | May | Jun | Jul    | Aug       | Sep        | Oct      | Nov  | Dec     |                 |           |   |
| 🙂 Feedback                |                              | 2020       |      |     |     |     |     |     |        | 0         | ο          | 0        | 11   | 6       |                 |           |   |
| 🗠 Reports                 |                              | 2021       | 6    | 16  | 15  | 28  | 60  | 24  | 9      | 4         | 27         | 33       | 13   | 25      |                 |           |   |
| 🔹 Settings 👻              |                              | 2022       | 60   | 35  | 33  | 0   | 0   | 27  | 0      | 0         | о          | о        | о    | о       |                 |           |   |
|                           |                              | 2023       | 0    | о   | 0   | 0   | 0   | 0   | 0      | 0         | 11         | о        | о    | 0       |                 |           |   |
| , j                       |                              |            |      |     |     |     |     |     |        | FEW       | ER RE      | SERVAT   | IONS |         | MORE RES        | ERVATIONS |   |
|                           |                              |            |      |     |     |     |     |     |        |           |            |          |      |         |                 |           |   |
|                           | Average rating               |            |      |     |     |     |     |     | Best p | perform   | ance       |          |      |         |                 |           |   |
|                           | Food & drinks: No feedback   | registered | yet! |     |     |     |     |     | Ma     | av 3      | 31. 2      | 202      | 7    |         |                 |           |   |
|                           | Service: No feedback registe | ered yet!  |      |     |     |     |     |     | 9 rese |           | - <u>-</u> |          |      |         |                 |           |   |
|                           |                              |            |      |     |     |     |     |     | 57030  | , vacion. | s, 55 gu   | 6363     |      |         |                 |           |   |
| T                         |                              |            |      |     |     |     |     |     |        |           |            |          |      |         |                 |           |   |
| Pause online reservations | Guest opinion                |            |      |     |     |     |     |     | No sh  | ow rate   |            |          |      |         |                 |           |   |

### Veți avea apoi afișate informații despre sursa rezervării, ocazie și oaspeți.

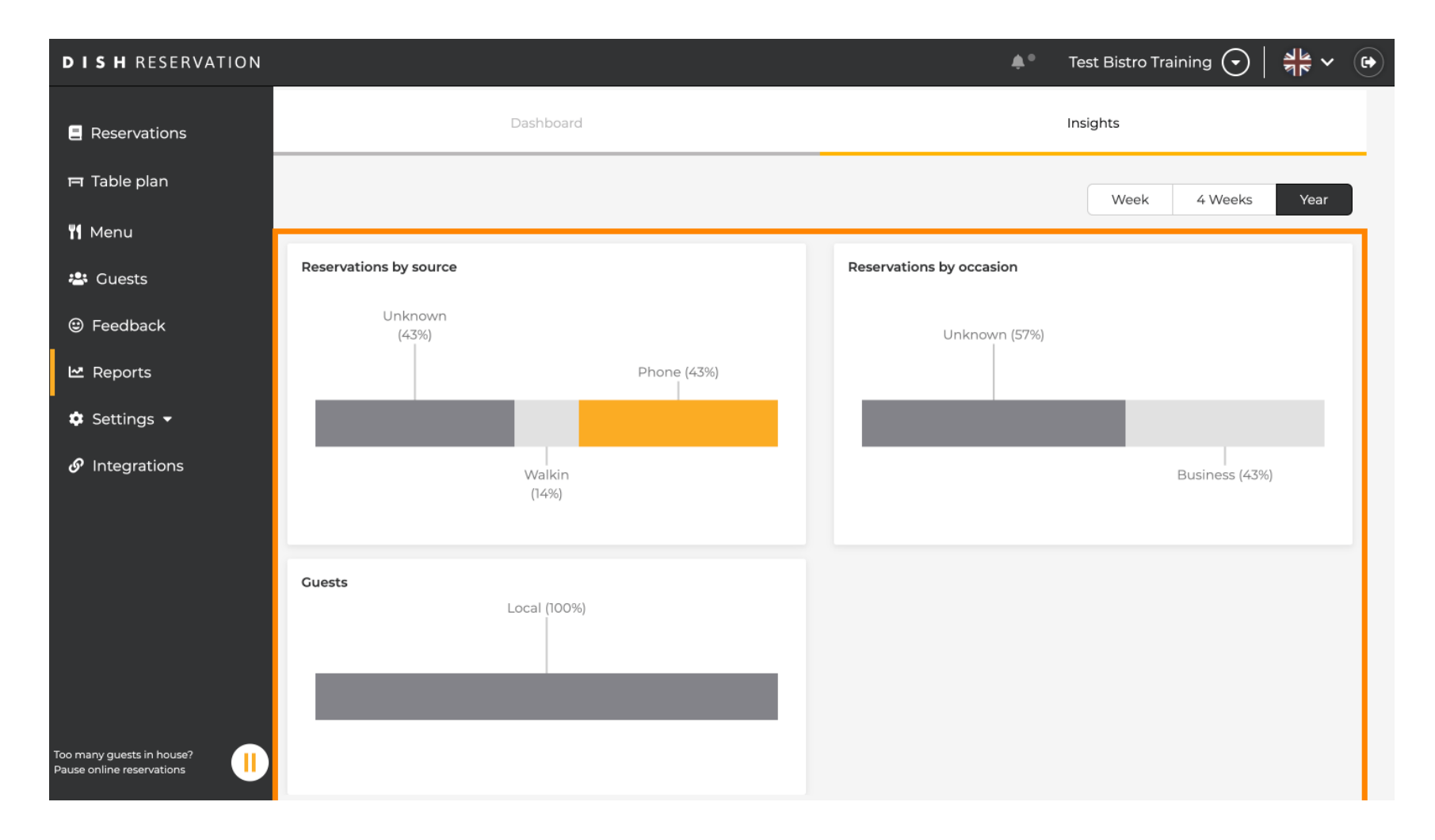

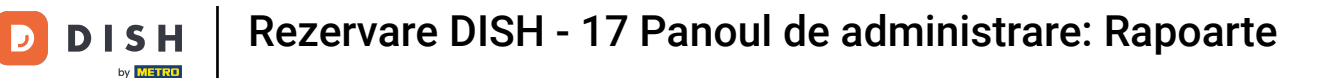

Aceste perspective pot fi segmentate pe săptămână, 4 săptămâni și an. Pur și simplu selectați intervalul de timp făcând clic.

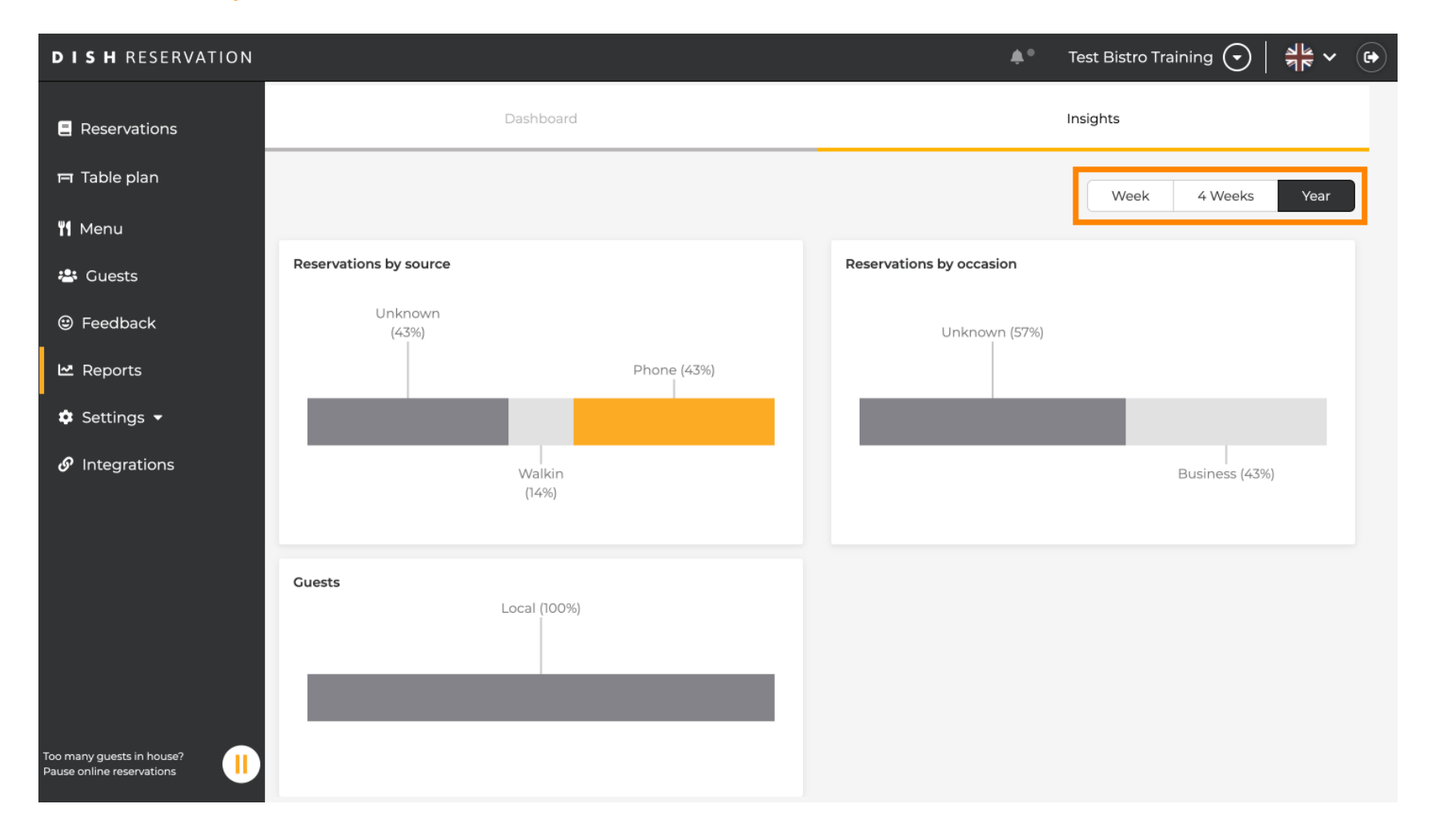

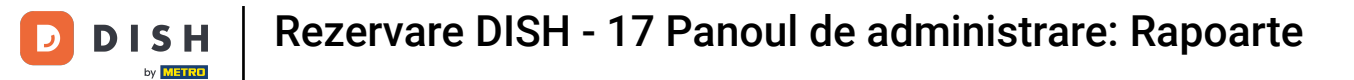

Ați finalizat cu succes tutorialul. Acum aveți o privire de ansamblu asupra funcției de rapoarte.

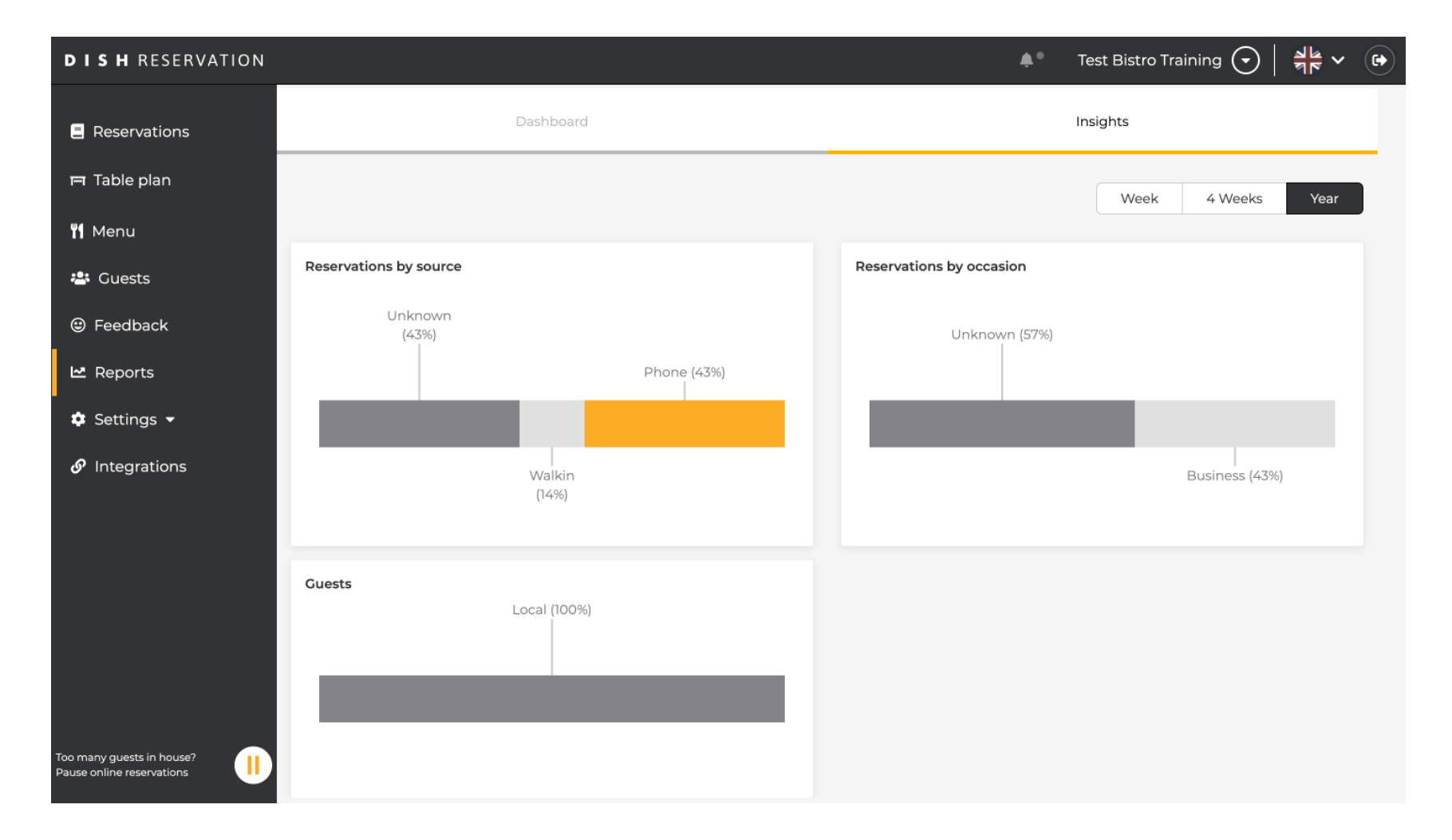

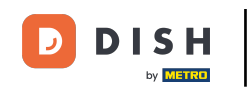

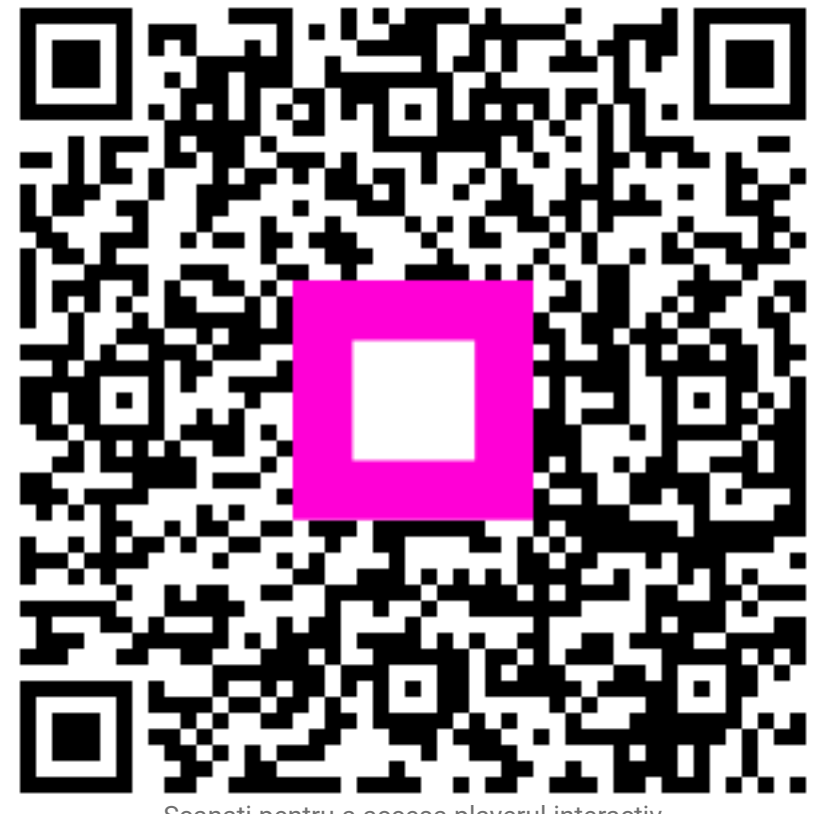

Scanați pentru a accesa playerul interactiv